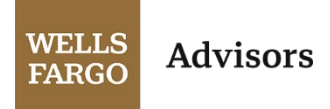

## zix Using secure email

Our secure email tool, Zix, helps us protect your personal and confidential information. You may receive various types of emails from us. The first time you receive a secure email from Wells Fargo Advisors, you will need to create a new password. After successfully logging in; you will be able to read the message, open and save attachments and reply to the message.

Note: To view a secure email from a mobile device or tablet, you do not need to install an additional application.

## First time accessing a secure email

You must register an account before reading your secure message. The username for your account is your email address. If you have multiple email addresses, you will need to use the address to which the notification was sent.

From a computer, tablet, or mobile device:

1. Click on Open Message or navigate to https://securemail.wellsfargoadvisors.com

| New Zix secure email message from Wells Fargo Advisors                                                                                                    |
|----------------------------------------------------------------------------------------------------|
| Open Message                                                                                                    |
| To view the secure message, click Open Message.                                                                                                    |
| The secure message expires on Aug 14, 2020 @ 03:14 PM (GMT).                                                                                                    |
| Do not reply to this notification message; this message was auto-generated by the sender's security system. To reply to the sender, click Open Message.                         |
| If clicking Open Message does not work, copy and paste the link below into your Internet browser address bar.<br>https://zixport-preview2.zixcorp.com/s/e?b=wellsfargoadvisors& |
| This email may be an advertisement or solicitation for products and services. Unsubscribe from promotional emails.                                                              |

- 2. From the "Register Account" page:
  - a. Enter your email address if not already shown.
  - b. Create a password for the secure email site and click **Register**.

| Email Address:              |                             |
|-----------------------------|-----------------------------|
| cagale77@gmail.com          |                             |
| Password:                   |                             |
| Re-enter Password:          |                             |
| Password Rules              |                             |
| Passwords must be at lea    | ast 8 characters in length, |
| and meet all of the followi | ng conditions:              |
| Contain both upperca        | ise and lowercase           |
| characters                  | aposial character such as:  |
| ~!@#\$%^&                   | special character, such as. |
| 0                           |                             |

Investment and Insurance Products: ►Not FDIC Insured ►No Bank Guarantee ►May Lose Value

- 3. A confirmation email from **Wells Fargo Advisors Notification** (notification@securemail.wellsfargoadvisors.com) will be sent to your email address that you are registering for use with the Secure Message Center.
  - a. Click the link and follow the instructions to activate your new Wells Fargo Advisors Secure Message account.

| Wells Fargo                  | Advisors Notification Inbox ×                                            |    |
|------------------------------|--------------------------------------------------------------------------|----|
| notification@sectors to me + | email.wellsfargoadvisors.com                                             |    |
| Your Wells Fargo A           | visors password is pending.                                              |    |
| To activate or declin        | your new password, click the link below:                                 |    |
| https://securemail.w         | llsfargoadvisors.com/s/prc?b=wellsfargoadvisors&c=ABBfVSr6dNti85XUITxntH | Xd |
| If the link above is o       | sabled, copy and paste it into your Internet browser address bar.        |    |
| K Reply                      | Forward                                                                  |    |

- 4. After you receive the "Change Password" page, click Activate.
- 5. Then on the "Activation Successful" page, click **Continue**.
- Log into Wells Fargo Advisors Secure Message Center.
   Note: If you have already received a Zix secure email from us in the past, you will enter your email address and password at this step to access your Secure Message Center.

| ecome to the | wells Fargo Advisors Secu | ire Message Center |         |
|--------------|---------------------------|--------------------|---------|
|              | Email Address:            |                    |         |
|              | Password:                 |                    | Sign In |
|              |                           |                    |         |
|              | Remember Me               |                    |         |
|              |                           |                    | -       |

7. Welcome to Wells Fargo Advisors Secure Message Center:

| WELLS<br>FARGO           | Advisors             |               |           |        |        |        |
|--------------------------|----------------------|---------------|-----------|--------|--------|--------|
| Inbox                    | Contacts             | Compose       | Sent Mail | Recall | Drafts | 0      |
| Reply F                  | Sep 10, 2020 8:16    | AM            | tions 👻   |        |        | Signou |
| Expires:<br>From:<br>To: | Oct 10, 2020 8:16 A  | AM            |           |        |        |        |
| Cc:<br>Subject:          |                      |               |           |        |        |        |
| Attachments              | s: ▼ image003.png, ▼ | htmlBody.html |           |        |        |        |

## Forgot your Zix password

If you forgot your password, you can quickly reset it by following these steps. Once reset, you can log in to read and reply to your secure messages.

- 1. Click on Open Message or navigate to <u>https://securemail.wellsfargoadvisors.com</u>.
- 2. From the "Forgot your password" box, click **Reset**.

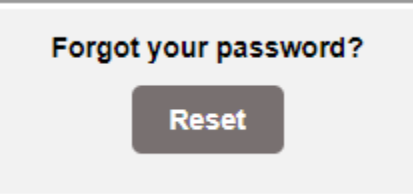

- 3. From the "Register Account" page enter the email address that received the secure message.
  - a. Enter a new password.
  - b. Re-enter the new password and click Register.

| WELLS<br>FARGO   |                                                                                                    |
|------------------|----------------------------------------------------------------------------------------------------|
| Register Account |                                                                                                    |
|                  | Email Address:                                                                                                    |
|                  | Password:                                                                                                    |
|                  | Re-enter Password:                                                                                                    |
|                  | Password Rules                                                                                                    |
|                  | Passwords must be at least 8 characters in length, and meet 2 of the following conditions: <ul> <li>Contain both alphabetic and numeric characters</li> <li>Contain both uppercase and lowercase characters</li> <li>Contain at least one special character, such as: -!@#\$%^&amp;</li> </ul> |
|                  | Passwords cannot match email address.                                                                                                    |
|                  | Cancel Register                                                                                                    |
|                  |                                                                                                    |

- 4. You will receive the "Account Change Confirmation" screen.
- And your email account will receive a message from Wells Fargo Advisors Notification
   (notification@securemail.wellsfargoadvisors.com). Please click the link and follow the instructions to activate your new secure email password.

If you still need assistance after following our instructions, please call 1-877-879-2495 for help.

Note: Non-US clients should call 1-866-314-1850 instead of the number listed above.

| WELLS                                                                                                    |                                                                        |
|----------------------------------------------------------------------------------------------------|------------------------------------------------------------------------|
| Account Change Confirmation                                                                                                    |                                                                        |
| A confirmation email has been sent to your email address for this account. After you receive the confirmation e activate the changes to your account. | email, please follow the instructions to                               |
| For Customer Support, please contact the sender of the email for assistance.                                                                          |                                                                        |
|                                                                                                    |                                                                        |
|                                                                                                    |                                                                        |
| т                                                                                                    | his service is hosted by Zix on behalf of Wells Fargo More Information |

Wells Fargo Advisors is a trade name used by Wells Fargo Clearing Services, LLC and Wells Fargo Advisors Financial Network, LLC, Members SIPC, separate registered broker-dealers and non-bank affiliates of Wells Fargo & Company, CAR 0523-02094